### UNIVERSITY BOOKSTORE

# HOW TO ORDER TEXTBOOKS

### UNIVERSITY at Albany

State University of New York

| Vet | ID    |  |
|-----|-------|--|
| as  | sword |  |

1.VISIT ALBANY.EDU/MYUALBANY

2. CLICK THE MY STUDENT LOG ON BUTTON & SIGN IN

Semester Deadline Announcements

Subject Changes Effective Fall 2019 Read more
Spring 2021 Degree Applicants Read more

Undergraduate Students to File S/U Option (Pass/Fail) or Return to A-E Grading for Semester Length

THE WOR

f 💙 in I

Sign in

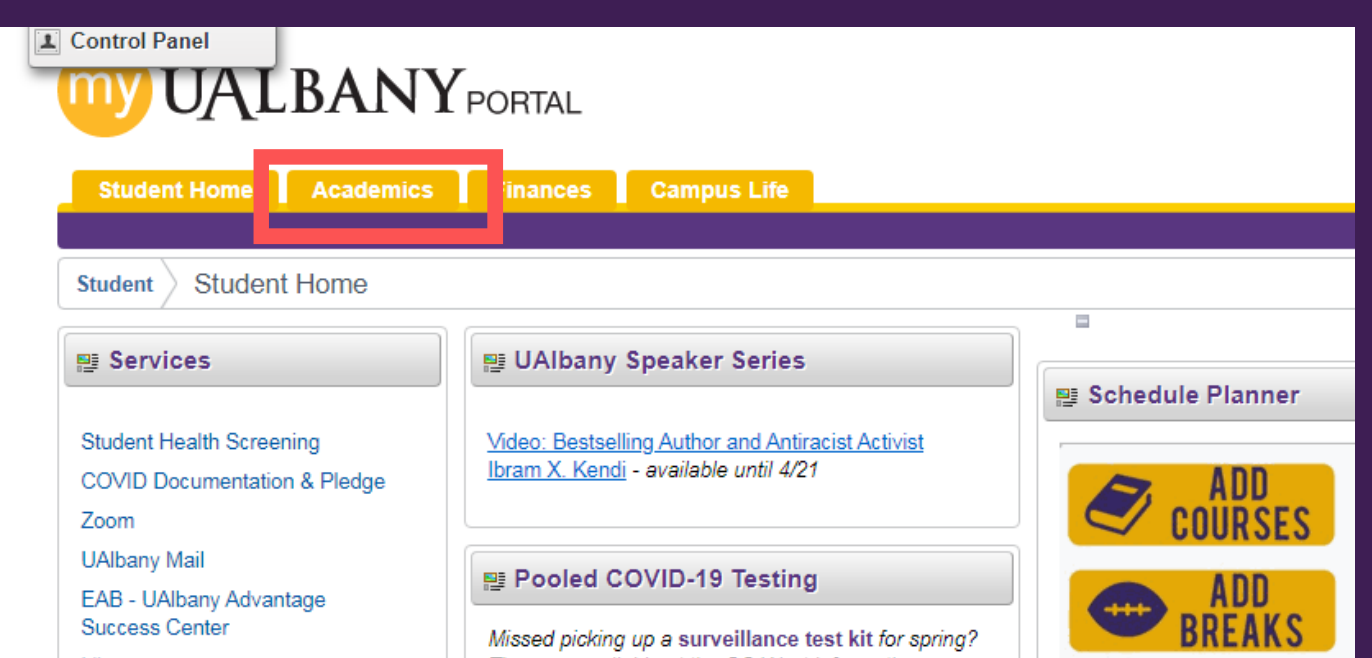

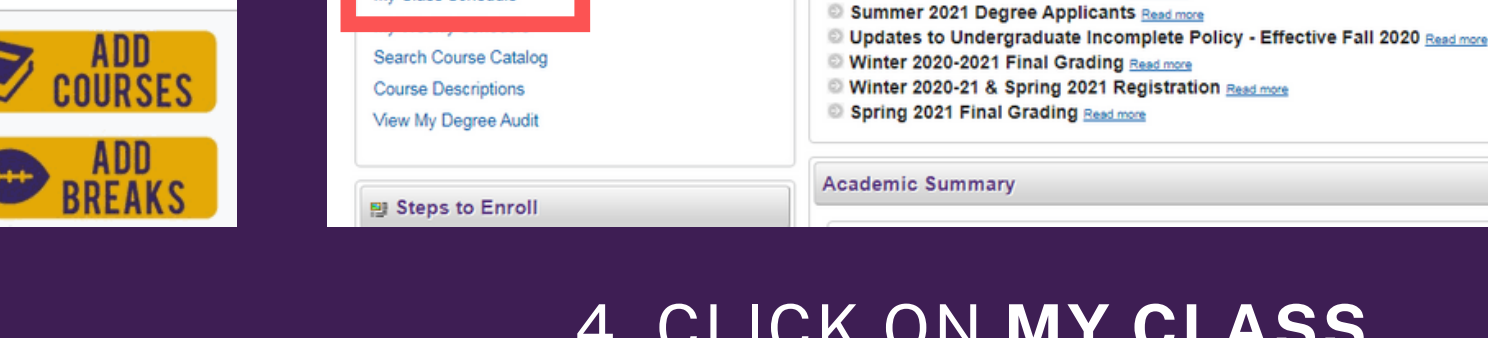

Enroll

My Academics

My Class Schedule | Add | Drop | Swap | Edit | Term Information

Search

Student Academics

Enrollment Tools

Schedule Planner

My Class Schedule

UALBANYPORTAL

Home Academics Finances Campus Life

### 4. CLICK ON **MY CLASS** SCHEDULE

# 3. CLICK ON THE **ACADEMICS** TAB

| M | / Cl | ass | Sc | hed | ul | e |
|---|------|-----|----|-----|----|---|
|   |      | 400 | 00 | 100 | -  | ~ |

In order to receive financial aid, courses you register for must be applicable to your program of study. This means your courses must satisfy: general education requirements, major requirements, or elective requirements. For detailed information please visit our <u>Academic Requirements</u> webpage.

If the term you seek does not appear in the list, you may need to enter your AVN for that term.

|            | Click ne                 | re to enter your Avin |                      |
|------------|--------------------------|-----------------------|----------------------|
| Sele       | ect a term then select C | ontinue.              |                      |
|            | Term                     | Career                | Institution          |
| ۲          | Spring 2021              | Undergraduate         | University at Albany |
| $\bigcirc$ | Summer 2021              | Undergraduate         | University at Albany |
| 0          | Fall 2021                | Undergraduate         | University at Albany |

### 5. CHOOSE YOUR TERM

| Select Display Option     | $\bigcirc$ List View | O Weekly Calendar View | € Vie | w/Buy Books |
|---------------------------|----------------------|------------------------|-------|-------------|
| Spring 2021   Undergradua | te   University at A | lbany                  |       | Change Term |
| Class Schedule Filte      | er Options           | olled Classes          |       |             |
|                           | Show Drop            | oped Classes           |       |             |
|                           | Show Wait            | tlisted Classes        |       |             |
|                           | Fil                  | ter                    |       |             |

### 6. SELECT VIEW/BUY BOOKS

| SUBSCR                           |  |                      |   |
|----------------------------------|--|----------------------|---|
|                                  |  | 1011 403.33 - 403.33 |   |
| 169.99 RECOMMENDED   ByUNLIMITED |  | SELECT FORMAT        |   |
| EDITION: 1                       |  |                      | ! |

APSV270 7193 SPRING 2021

7. A NEW WINDOW APPEAR WITH YOUR TEXTBOOK LIST. YOUR CLASS SCHEDULE WILL POPULATE WITH WHAT IS REQUIRED AND RECOMMENDED FOR EACH CLASS. YOU MAY THEN SELECT THE FORMAT OF THE ITEMS YOU PREFER TO ADD TO YOUR CART.\*

## \*Please keep in mind if you are renting a textbook you will be required to enter a credit card to secure the rental.

You can create an account or check out as a guest. If you create an account you will be able to view your order and your account information will be saved. You will receive a confirmation email letting you know that you placed the order. You

#### will receive a second email when your order is ready to pick up or has shipped.

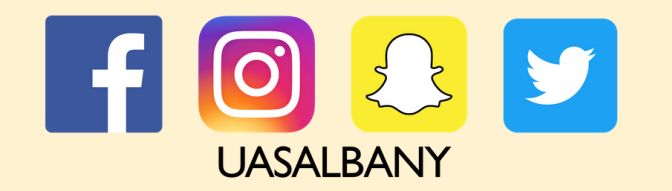

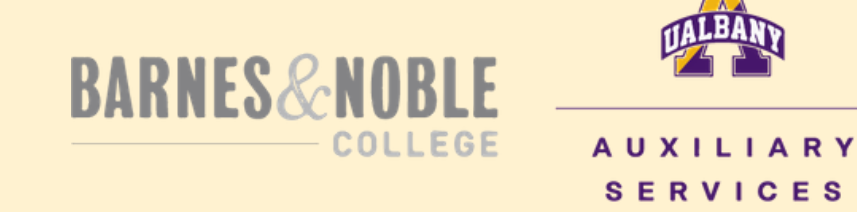

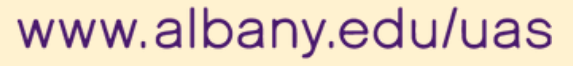